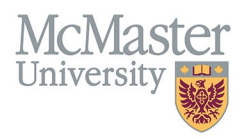

## How to Check Your Appointment History in FHS-DB

Target Audience: Faculty Member, Proxies

Updated June 13, 2024

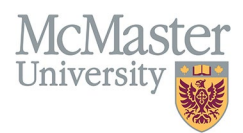

## **OVERVIEW**

This document outlines how to confirm whether your faculty appointment information is correct in FHS DB, and what to do if there are errors or omissions in your appointment history.

Faculty Appointments in FHS DB come from two sources:

- Mosaic all appointment data starting with the launch of Mosaic (Oct. 2014) to present.
- > ATP pre-Mosaic, all appointment data were tracked in the ATP system.

If errors with appointment data exist in these systems, the errors also exist in FHS DB and need to be corrected.

## **REVIEWING YOUR APPOINTMENT HISTORY**

 Your appointment history can be viewed within your CV. In the left sidebar menu, navigate to My CV Management > University Appointments:

| Home                                  |   |  |  |  |  |  |
|---------------------------------------|---|--|--|--|--|--|
| My CV Management                      |   |  |  |  |  |  |
| Contact Information                   | • |  |  |  |  |  |
| Education Background                  | • |  |  |  |  |  |
| Professional Organizations            |   |  |  |  |  |  |
| University Appointments               |   |  |  |  |  |  |
| Employment History                    |   |  |  |  |  |  |
| Scholarly and Professional Activities |   |  |  |  |  |  |
| Areas of Interest                     |   |  |  |  |  |  |

2. The University Appointments Screen will list your appointments:

| University Appointments     |         |                                                                                                    |                        |         |              |                  |                   |   |                     |          |                |                         |                      |          |        |          |
|-----------------------------|---------|----------------------------------------------------------------------------------------------------|------------------------|---------|--------------|------------------|-------------------|---|---------------------|----------|----------------|-------------------------|----------------------|----------|--------|----------|
| Showing 1 to 4 of 4 entries |         |                                                                                                    |                        |         |              |                  |                   |   |                     |          | Filter         |                         |                      |          |        |          |
| Employ<br>Number            | ee<br>∳ | Department                                                                                                    | Rank                   | Туре    | Rank<br>Type | Full /<br>Part ∲ | Employee<br>Class | ¢ | Union               | Division | Start<br>Date  | Actual<br>End ∳<br>Date | Proposed<br>End Date | Source 🝦 | Import | Status 🍦 |
|                             |         | 104000                                                                                                    | Associate<br>Professor | Primary | Faculty      | Full-Time        | CAWAR             |   | Clinical<br>Faculty |          | 2019-07-<br>01 |                         |                      | Mosaic   | Yes    | Active   |
|                             |         | No.                                                                                                    | Assistant<br>Professor | Primary | Faculty      | Full-Time        | Special           |   | Clinical<br>Faculty |          | 2016-07-<br>01 | 2019-06-<br>30          | 2017-06-30           | Mosaic   | Yes    | Inactive |
| -                           |         | The local division of the local division of the local division of | Assistant<br>Professor | Primary | Faculty      | Full-Time        | Special           |   | Clinical<br>Faculty |          | 2014-10-<br>12 | 2016-06-<br>30          | 2016-06-30           | Mosaic   | Yes    | Inactive |
|                             |         | -                                                                                                    | Assistant<br>Professor | Primary | Faculty      | Full-Time        | Special           |   | Clinical<br>Faculty |          | 2013-10-<br>01 | 2014-10-<br>11          |                      | ATP      | Yes    | Inactive |

You can also find this information in the under the University Appointments heading of your exported CV.

3. If anything appears to be missing or incorrect, please contact your department's academic coordinator, or submit a ticket to the <u>FHS DB Jira Service Desk</u> and a member of our team will investigate the issue.

## **CONTACT US**

If you have any questions, please contact us through our **FHS-DB JIRA Service Desk**.